## TUTORIAL

## Indicar Bolsista PBEXT - EDITAL PROEX nº 08/2018

\* Conforme o item 3.4. do edital EDITAL PROEX nº 08/2018 " Qualquer alteração (implantação, desligamento ou substituição) deverá ser realizada do dia 1º ao dia 15 de cada mês.

\* Caso seja a primeira vez que o aluno está sendo indicado como bolsista o mesmo deve ter inserido previamente seus dados no sistema. Caso contrário não será possível indicá-lo como bolsista.

O professor Coordenador do Projeto deve:

- Entrar no site Minha UFMG
- No Menu à esquerda clicar em Sistema de Fomento.

| -                                                                                      |         |                                                                                                    |
|----------------------------------------------------------------------------------------|---------|----------------------------------------------------------------------------------------------------|
| Sistema de Bibliotecas                                                                 |         |                                                                                                    |
| Acesso ao Portal CAPES                                                                 |         | Noticias da UFMG                                                                                                    |
| Registro de Convidados - Rede Sem Fio                                                  |         | Novidades sobre a UFMG, informações diversas e eventos                                                                                                    |
|                                                                                        |         | Artur Avila e Ana Martins Marques abrem Ciclo de Conferências dos 90 anos                                                                                                    |
| Informações                                                                            | 29AB    | O campus Pampulha vai sediar nesta semana as duas primeiras conferências do ciclo UFMG, 90 Desafios<br>contemporâneos, que comemora os 90 anos da Universidade. O matemático Artur Avila vai falar na quarta, 15, sol |
| Universidade Federal de Minas Gerais                                                   |         | Matemática no Brasil: desenvolvimento, lições                                                                                                    |
| Acesse o ambiente de testes do Moodle 2.5                                              |         | Pinte a sua aldeia e você será famoso. O conselho, dado pelo escritor russo Leon Tolstoi a um jovem artista, é rep                                                                                                    |
| Orientações para o Acesso ao Portal CAPES                                              |         | com frequência pelo professor emérito Élvio Carlos Moreira, da Escola de Veterinária, quando deseja ilustrar a<br>importância da                                                                                      |
| Portal de Periódicos da UFMG                                                           |         | Nova edição do Boletim destaca pesquisa sobre reprodução celular que pode favorecer transplante                                                                                                    |
| Quadro de Horários de Ônibus Internos no Campus                                        |         | <ul> <li>medula óssea</li> <li>A edição 1 968 do Boletim, que circula nesta semana, traz como destaque nesquisa desenvolvida no ICB que husca</li> </ul>                                                              |
| Clipping UFMG - Web, Radio, TV                                                         |         | compreender os sinais químicos envolvidos na reprodução de células-tronco hematopoiéticas. A investigação pode                                                                                                    |
| Clipping UFMG - Jornais e Revistas                                                     |         | abrir caminno para o cuitivo dessas celulas em                                                                                                    |
| Ouvidoria Geral da UFMG                                                                |         | Minhas Configurações                                                                                                    |
| Iista telefônica da UFMG                                                               |         | Criar caixa de correio na UFMG                                                                                                    |
|                                                                                        |         | 8 Solicitar ID                                                                                                    |
| 5istemas                                                                               | 2 Q & U | Recuperar ID                                                                                                    |
| Aplicações Acadêmicas                                                                  |         | Alterar senha                                                                                                    |
| Diário de Classe: Acesso                                                               |         | Redirecionar mensagens                                                                                                    |
| Pós-Graduação: Aprovação de Marcação de Defesa de Trabalho Final/Exame de Qualificação |         |                                                                                                    |
| Pós-Graduação: Matrícula                                                               |         |                                                                                                    |
| Relatório Consolidado Acadêmico Departamental                                          |         |                                                                                                    |
| Repositório de Objetos de Aprendizagem                                                 |         |                                                                                                    |
| Resultado da Avaliação de Cursos e Disciplinas                                         |         |                                                                                                    |
| Sistema de fomento                                                                     |         |                                                                                                    |
| Sistema de Informação da Extensão                                                      |         |                                                                                                    |
| UFMG Conhecimento e Cultura: Trabalhos                                                 |         |                                                                                                    |
| UFMG Virtual                                                                           |         |                                                                                                    |
| Aplicações Administrativas                                                             |         |                                                                                                    |
| Adesão ao Auxílio Saúde                                                                |         |                                                                                                    |
| Adesão ao Auxílio Transporte                                                           |         |                                                                                                    |
| Alteração de email e desbloqueio de senha do SIGEPE                                    |         |                                                                                                    |
| Programa de Avaliação de Desempenho                                                    |         |                                                                                                    |
| Ressarcimento do Plano de Saúde                                                        |         |                                                                                                    |
| Sistema de Compras e Licitações                                                        |         |                                                                                                    |
| Sistema de Controle de Acesso aos Espaços Físicos                                      |         |                                                                                                    |
| Sistema de Controle de Processos Administrativos                                       |         |                                                                                                    |
| Sistema Financiar                                                                      |         |                                                                                                    |

Clicar em PROEX

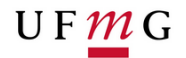

Sistema de Fomento

Selecione o Sistema:

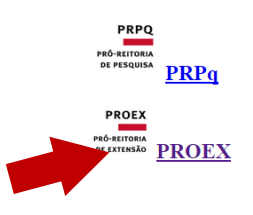

Clicar em "Bolsistas" e em seguida selecionar "Indicação de Bolsista"

|                                                                                                    | Acesso à Informação BR&SIL |                       |                                                   |        |
|----------------------------------------------------------------------------------------------------|----------------------------|-----------------------|---------------------------------------------------|--------|
| PROEX LIENC                                                                                                    | Sistema de Fomento         | 0                     | Franco Noce                                       |        |
| PRÓ-REITORIA<br>DE EXTENSÃO                                                                                                    | Pró-Reitoria de Extensão   | Tutoriais             | PROFESSOR<br>Último Acesso em 13/03/2017 13:49:28 | PERFIL |
| Inicio Solicitações Bolsistas Avaliação                                                                                                    |                            |                       |                                                   |        |
| Editais em períod <sup>Meus Bolsistas</sup>                                                                                                    | Avisos                     | Solicitações de Bolsa |                                                   |        |
| 04/2017 - Proc                                                                                                    | Informativos               |                       |                                                   |        |
| Bolsistas Vinculados                                                                                                    |                            |                       |                                                   |        |
|                                                                                                    |                            |                       |                                                   |        |
|                                                                                                    |                            |                       |                                                   |        |
|                                                                                                    |                            |                       |                                                   |        |
|                                                                                                    |                            |                       |                                                   |        |
|                                                                                                    |                            |                       |                                                   |        |
|                                                                                                    |                            |                       |                                                   |        |
| Universidade Federal de Minas Gerais<br>Av, Antônio Carlos, 6627, Pampuha - Belo Horizonte - MG - CEP 31270-90<br>© 2010 - 2017 Universidade Federal de Minas Gerais - Todos os direitos re | 1<br>Servados              |                       |                                                   |        |
|                                                                                                    |                            |                       |                                                   |        |
|                                                                                                    |                            |                       |                                                   |        |
|                                                                                                    |                            |                       |                                                   |        |
|                                                                                                    |                            |                       |                                                   |        |

Selecionar o Edital 08/2018 - PBEXT - Programa de Bolsas de Extensão

| PRO<br>PRÓ-REITO<br>DE EXTENS | RIA<br>RIA   | F <u>m</u> | G                 | Sistema de Fomento<br>Pró-Reitoria de Extensão          | 3 Tutoriais |
|-------------------------------|--------------|------------|-------------------|---------------------------------------------------------|-------------|
| Início                        | Solicitações | Bolsistas  | Avaliação         |                                                         |             |
| Nº do E                       | dital        | Edita      | I                 |                                                         |             |
| 09/2013                       |              | PBEXT      | - FOMENTO DE E    | BOLSAS DE EXTENSÃO - PROGRAMAS DE EXTENSÃO              |             |
| 10/2013                       |              | PBEXT      | - FOMENTO DE      | BOLSAS DE EXTENSÃO - PROJETOS DE EXTENSÃO               |             |
| 06/2014                       |              | PBEXT      | - PROGRAMA DE     | E BOLSAS DE EXTENSÃO                                    |             |
| 01/2015                       |              | PBEXT      | - PROEX - PROG    | GRAMA DE BOLSAS DE APOIO A POLITICA DE EXTENSÃO DA UFMG |             |
| 04/2015                       |              | PBEXT      | - PROGRAMA DE     | E BOLSAS DE EXTENSÃO                                    |             |
| 01/2016                       |              | PEBXT      | - COMPLEMENT      | AÇÃO DO EDITAL 04/2015                                  |             |
| 02/2016                       |              | PBEXT      | - PROEX - PROG    | GRAMA DE BOLSAS DE APOIO A POLITICA DE EXTENSÃO DA UFMG |             |
| 04/2016                       |              | FEIRA      | JEQUI - 17ª FEIRA | A DE ARTESANATO DO VALE DO JEQUITINHONHA                |             |
| 03/2016                       |              | PAIE -     | PROGRAMA DE A     | APOIO INTEGRADO A EVENTOS                               |             |
| 07/2016                       |              | PBEXT      | - PROGRAMA DE     | E BOLSAS DE EXTENSÃO                                    |             |
| 03/2016-2                     | 20           | PAIE -     | Programa de Apoio | o Integral a Eventos - Segunda chamada/2016             |             |
| 08/2016                       |              | PARTI      | CIPA - PROGRAM    | IA PARTICIPA UFMG                                       |             |
| 03/2016-3                     | 9°           | PAIE -     | Programa de Apoio | o Integral a Eventos - Terceira chamada/2016            |             |
| 03/2017                       |              | FEIRA      | JEQUI - 18ª FEIRA | A DE ARTESANATO DO VALE DO JEQUITINHONHA                |             |
|                               |              |            |                   |                                                         |             |
|                               |              |            |                   |                                                         |             |

AV. Antonio Carlos, 6627, Pampulna - Belo Horzonte - MG - CEP 31270-901
 © 2010 - 2017 Universidade Federal de Minas Gerais - Todos os direitos reservados

Após selecionar, devem aparecer todos os projetos que estão sob sua coordenação.

| Escolha d | o projeto | e clique e | em "Indicar | Bolsista" |
|-----------|-----------|------------|-------------|-----------|
|           |           |            |             |           |

| ROEX                                         | LIFMC Sistema de Fomento                                                                                            | Sistema de Fomento |                      | <b>?</b> Tutoriais         |                                      | Franco Noce                                       |                  |            |
|----------------------------------------------|----------------------------------------------------------------------------------------------------|--------------------|----------------------|----------------------------|--------------------------------------|---------------------------------------------------|------------------|------------|
| REITORIA<br>XTENSÃO                          | Pró-Reitoria de Exte                                                                                                |                    |                      |                            |                                      | PROFESSOR<br>Último Acesso em 13/03/2017 13:49:28 |                  | <b>2</b> P |
| p Solicitaçõ                                 | es Bolsistas Avaliação                                                                                              |                    |                      |                            |                                      |                                                   |                  |            |
| Cod. Projeto                                 | Titulo                                                                                                    | Avaliação          | Bolsas<br>Concedidas | Bolsas Concedidas<br>PBEXT | Bolsas<br>Conced<br>PBEXT-<br>AFIRMA | idas<br>AÇOES-<br>TIVAS                           | Operação         |            |
| 3042                                         | Programa Promovendo a Autonomia e Independência do Idoso na Comunidade                                              | classificado       | 0                    | 1                          | 1                                    |                                                   | Indicar Bolsista |            |
| 3068                                         | Atividade Física e Saúde do Idoso                                                                                   | classificado       | 0                    | 2                          | 0                                    |                                                   | Indicar Bolsista |            |
| 3306                                         | PROGRAMA DE ASSESSORIAS DE COMUNICAÇÃO NAS UNIDADES DA UFMG -<br>Assessoria de Comunicação da Escola de Veterinária | classificado       | 0                    | 1                          | 1                                    |                                                   | Indicar Bolsista |            |
|                                              |                                                                                                    |                    |                      |                            |                                      |                                                   |                  |            |
|                                              |                                                                                                    |                    |                      |                            |                                      |                                                   |                  |            |
|                                              |                                                                                                    |                    |                      |                            |                                      |                                                   |                  |            |
|                                              |                                                                                                    |                    |                      |                            |                                      |                                                   |                  |            |
| sidade Federal de l<br>tônio Carlos, 6627, F | Minas Gerais<br>amoulha - Belo Horizonte - MG - CEP 31270-901                                                       |                    |                      |                            |                                      |                                                   |                  |            |
| - 2017 Universidad                           | e Federal de Minas Gerais - Todos os direitos reservados                                                            |                    |                      |                            |                                      |                                                   |                  |            |

Verifique onde há bolsa disponível. Vá em "definir bolsista"

| PROEX                       |                                                            | Sistema de Fomento                                 | BRASIL                                  | Franco Noce                                      |
|-----------------------------|------------------------------------------------------------|----------------------------------------------------|-----------------------------------------|--------------------------------------------------|
| PRÓ-REITORIA<br>DE EXTENSÃO | Ur mG                                                      | Pró-Reitoria de Extensão                           | 🔮 Tutoriais                             | PROFESSOR<br>Útimo Acesso em 13/03/2017 13:49:28 |
| Início Solicit              | ações Bolsistas Avaliação                                  |                                                    |                                         |                                                  |
| Definição<br>Projeto: PRO   | de Participantes PBEXT -<br>GRAMA DE ASSESSORIAS DE COMUNI | 07/2016<br>CAÇÃO NAS UNIDADES DA UFMG - Assessoria | de Comunicação da Escola de Veterinária |                                                  |
| Agência                     | Bolsista                                                   |                                                    | Status                                  | Operações                                        |
| PBEXT                       | Patricia Ferreira Gomes                                    |                                                    | Bolsa definida                          |                                                  |
| PBEXT-AÇOE<br>AFIRMATÎVAS   | S                                                          |                                                    | Bolsa disponível                        | Definir bolsista                                 |
|                             |                                                            |                                                    |                                         |                                                  |

## Clique em "Buscar".

|                                                                                                    | Acesso à Informação                           | SIL                |                                                       |  |  |  |
|----------------------------------------------------------------------------------------------------|-----------------------------------------------|--------------------|-------------------------------------------------------|--|--|--|
| PROEX LIEMC                                                                                                    | Sistema de Fomento                            | Ø                  | Franco Noce                                           |  |  |  |
| PRÓ-REITORIA<br>DE EXTENSÃO                                                                                                    | Pró-Reitoria de Extensão                      | Utoriais Tutoriais | PROFESSOR SAIR<br>Útimo Acesso em 13/03/2017 13:49:28 |  |  |  |
| Início Solicitações Bolsistas Av                                                                                                    | valiação                                      |                    |                                                       |  |  |  |
| Cadastro de Bolsista PBE                                                                                                    | XT - 07/2016                                  |                    |                                                       |  |  |  |
| Bolsa: PBEXT-AÇOES-AFIRMATIVAS<br>Bolsista:                                                                                                    | Buscar                                        |                    |                                                       |  |  |  |
| Início das Atividades:<br>13/03/2017<br>28/02/2018                                                                                                    |                                               |                    |                                                       |  |  |  |
| Escolher arquivo Nenhum arquivo selecionado                                                                                                    |                                               |                    |                                                       |  |  |  |
| Carrier                                                                                                    |                                               |                    |                                                       |  |  |  |
| Glavar                                                                                                    |                                               |                    |                                                       |  |  |  |
| Universidade Federal de Minas Gerais<br>Av. Antônio Carlos, 6627, Parrpulha - Belo Horizonte - MG<br>© 2010 - 2017 Universidade Federal de Minas Gerais - Tor | - CEP 31270-901<br>dos os direitos reservados |                    |                                                       |  |  |  |

Abrirá uma tela com os nomes dos Alunos.

Digite o nome do Aluno que será bolsista.

|                                                                                              |                     | Acesso à Informação BRASIL              |                  |        |                                      |        |
|----------------------------------------------------------------------------------------------|---------------------|-----------------------------------------|------------------|--------|--------------------------------------|--------|
|                                                                                              | 10                  | Sistema de Fomento                      | <br>0            | France | Noce                                 |        |
| PRÔ-REITORIA<br>DE EXTENSÃO                                                                  | G                   | Pró-Reitoria de Extensão                | 🔮 Tutoriais      | PROFE  | SSOR<br>xesso em 13/03/2017 13:49:28 | PERFIL |
| Início Solicitações Bolsistas                                                                | Avaliação           |                                         |                  |        |                                      |        |
| Cadastro de Bolsist                                                                          | Usuários            |                                         |                  | ×      |                                      |        |
| Bolsa: PBEXT-ACOES-AFIRMAT                                                                   | Aplicar filtr       | os                                      |                  |        |                                      | _      |
| Bolsista:                                                                                    | Selecione           | ▲ Nome ▼                                | 🗕 Tipo Usuario 🔻 |        |                                      |        |
|                                                                                              |                     |                                         | Todos 🔻          |        |                                      |        |
| Início das Atividades: Fim das A                                                             | <b>+</b>            | Thiago Sousa Figueiredo Silva           | aluno            |        |                                      |        |
|                                                                                              | <b>•</b>            | Abner Luis Panho Marciano               | aluno            |        |                                      |        |
| Escolher arquivo Nenhum arquivo                                                              |                     | Vinicius Amaral de Sousa                | aluno            |        |                                      |        |
|                                                                                              | <u>م</u>            | Aurilane Mesquita Freitas               | aluno            |        |                                      |        |
|                                                                                              | <u>م</u>            | Maria Luisa de Souza Lucas              | aluno            |        |                                      |        |
|                                                                                              | <b>ب</b>            | Paula Nogueira de Vasconcelos Goncalves | aluno            |        |                                      |        |
| Gravar                                                                                       | ⇒                   | Clara Gontijo Camelo                    | aluno            |        |                                      |        |
|                                                                                              | <u>م</u>            | Andre Sousa Figueiredo Silva            | aluno            |        |                                      |        |
|                                                                                              | <b>•</b>            | Gisele Araujo Pereira                   | aluno            |        |                                      |        |
| Universidade Federal de Minas Gerais                                                         | <b>+</b>            | Bruna Betito Esbrilli                   | aluno            |        |                                      |        |
| Av. Antônio Carlos, 6627, Pampulha - Belo Hon<br>© 2010 - 2017 Universidade Federal de Minas | (9190)   <b>1</b> 2 | 3 4 5 … 919 Próximo Último   Página:    |                  |        |                                      |        |
|                                                                                              |                     |                                         |                  |        |                                      |        |
|                                                                                              |                     |                                         |                  |        |                                      |        |
|                                                                                              |                     |                                         |                  |        |                                      |        |
|                                                                                              |                     |                                         |                  |        |                                      |        |
|                                                                                              |                     |                                         |                  |        |                                      |        |

Caso seja PBEXT Ação Afirmativa deve-se anexar o documento que a FUMP fornece ao aluno.

Após esse procedimento o aluno deve ser orientado a também atualizar seus dados no sistema.

A não inserção dos dados bancários pelo bolsista no Sistema de Fomento, até o dia 15 (quinze) do mês de início de suas atividades, acarretará na não efetivação do seu cadastro e no consequente não pagamento da bolsa, conforme edital EDITAL PROEX nº 08/2018.

Maiores informações e o edital PROEX nº 08/2018 completo podem ser consultados em <u>https://www2.ufmg.br/proex/Fomento/Pbext-UFMG</u>.